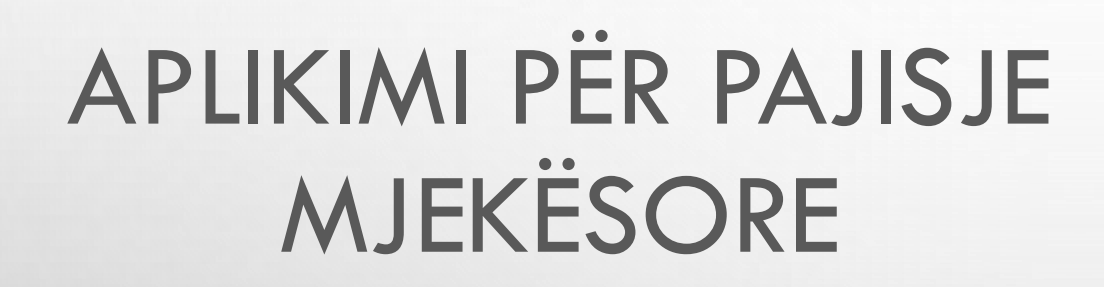

AGJENCIA KOMBËTARE E BARNAVE DHE PAJISJEVE MJEKËSORE

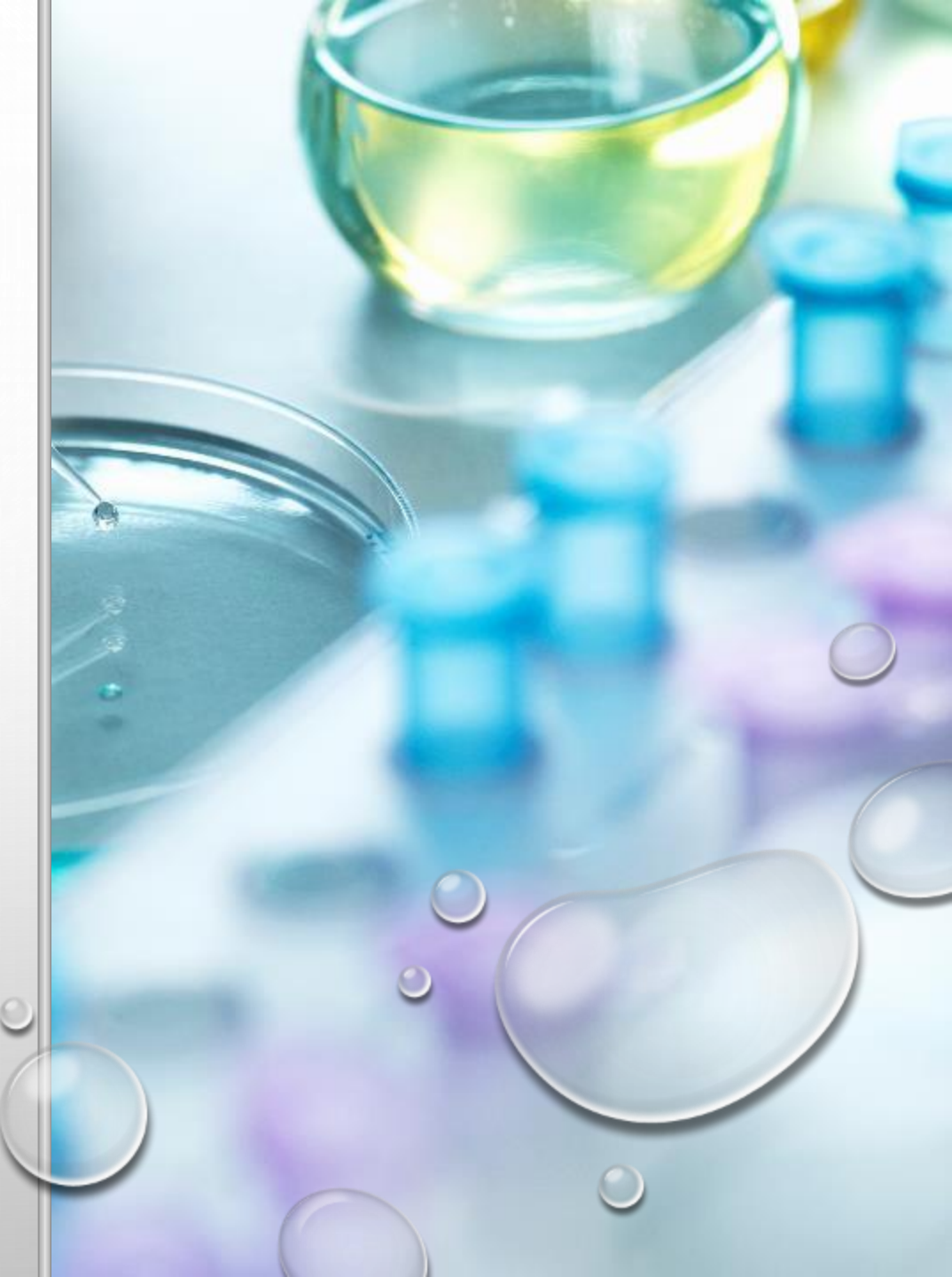

Aplikimi për pajisjet mjekësore kryhet nëpërmjet portalit qeveritar **e-Albania.** 

Subjektet mund të aplikojnë për:

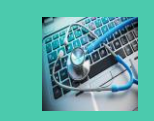

Regjistrim Pajisje Mjekësore

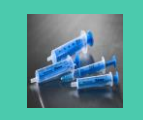

Ndryshim regjistrimi për pajisje mjekeësore

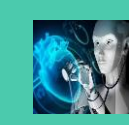

Anulim regjistrimi

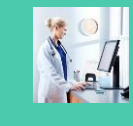

Deklararimi i Importit

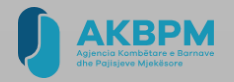

## APLIKIMI PËR REGJISTRIM PAJISJE MJEKËSORE

Të gjitha pajisjet mjekësore, që vendosen në treg në Republikën e Shqipërisë, duhet të regjistrohen në Regjistrin Kombëtar të Pajisjeve Mjekësore, që mbahet nga Agjencia Kombëtare e Barnave dhe Pajisjeve Mjekësore.

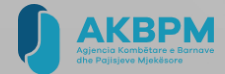

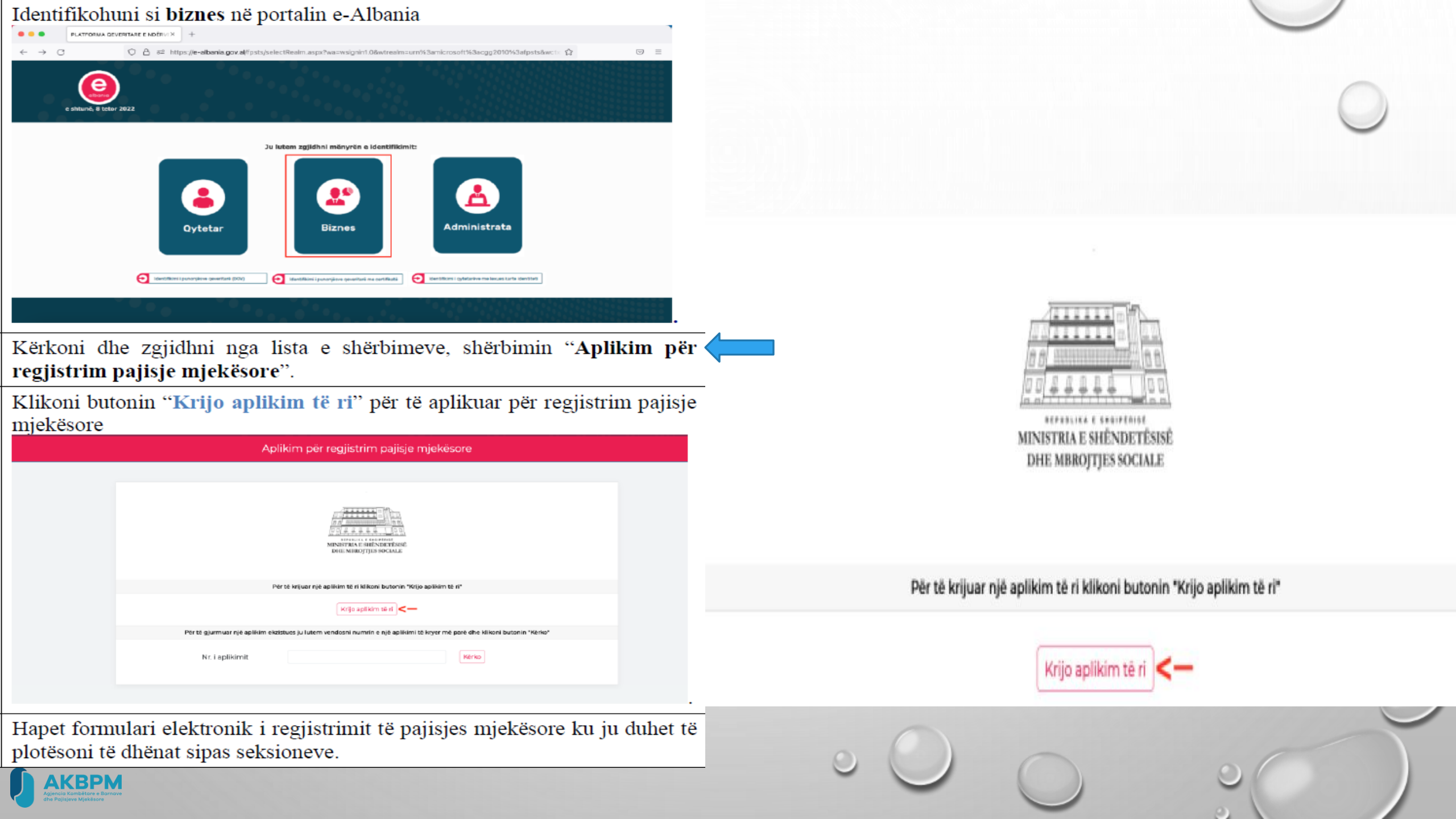

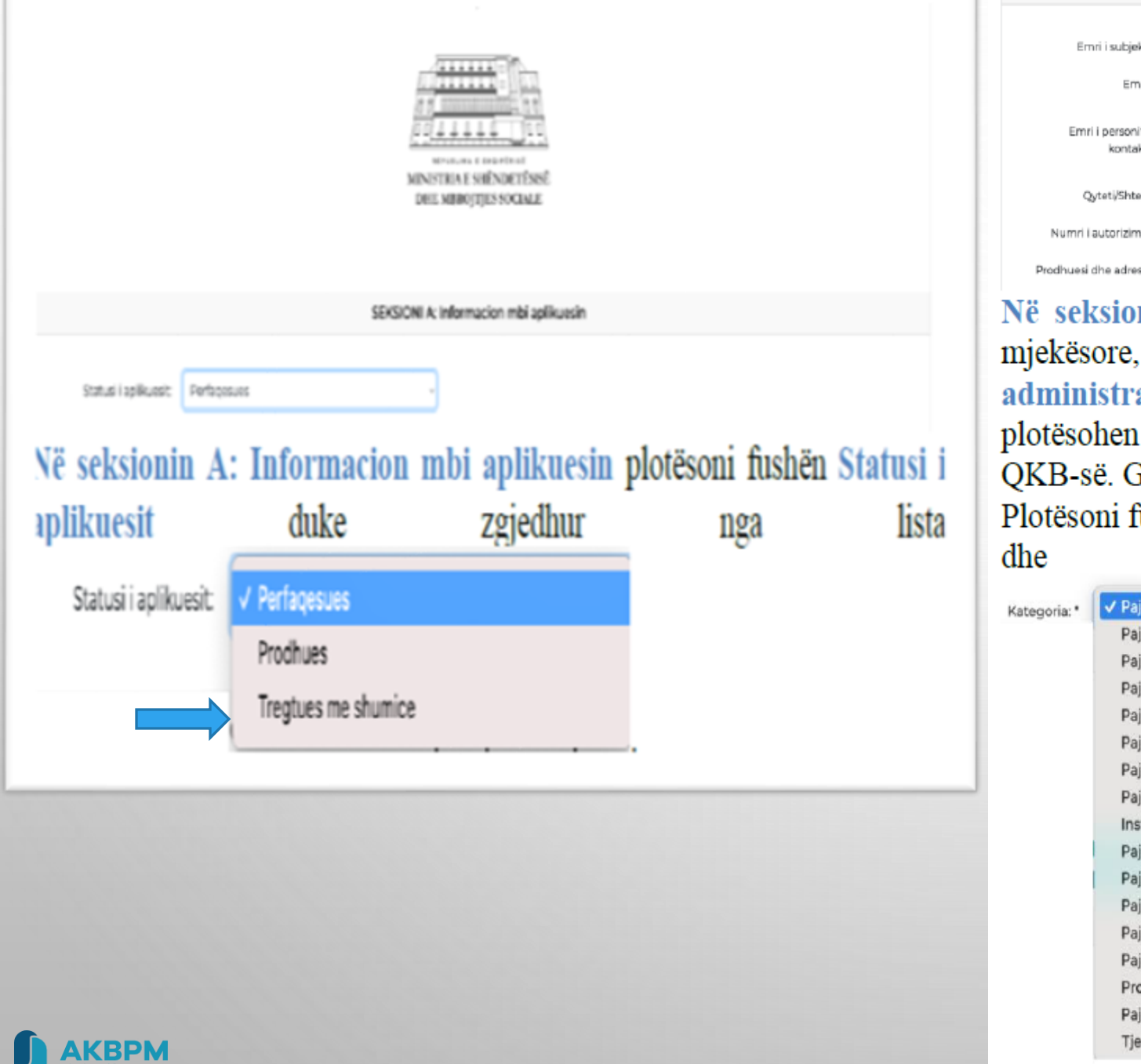

|                                 | SEKSIONI B: Informacion mbi tregtuesin me shumicë i pajisjeve mjekësore |                         |                                       |  |  |  |  |  |  |
|---------------------------------|-------------------------------------------------------------------------|-------------------------|---------------------------------------|--|--|--|--|--|--|
|                                 |                                                                         |                         |                                       |  |  |  |  |  |  |
| Emri i subjektit:               |                                                                         | NIPT:                   |                                       |  |  |  |  |  |  |
| Emaili:                         |                                                                         | Emri i administratorit: |                                       |  |  |  |  |  |  |
| Emri i personit të<br>kontaktit |                                                                         | Adresa:                 |                                       |  |  |  |  |  |  |
| Qyteti/Shteti:*                 |                                                                         | Telefoni/Fax:           |                                       |  |  |  |  |  |  |
| Numri i autorizimit *           |                                                                         |                         |                                       |  |  |  |  |  |  |
| Prodhuesi dhe adresa: *         |                                                                         | Kategoria:*             | Pajisje te implantueshme aktive 🗸 🗸 🗸 |  |  |  |  |  |  |

Në seksionin B: Informacion mbi tregtuesin me shumicë i pajisjeve mjekësore, të dhënat si Emri i subjektit, NIPT, Emaili, Emri i administratorit, Emri i personit të kontaktit, Adresa dhe Telefon/Fax plotësohen automatikisht nëpërmjet ndërveprimit me Regjistrin Tregtar të QKB-së. Gjithashtu kontrollohet nëse subjekti ka licensë të vlefshme. Plotësoni fushat Qyteti/Shteti, Numri i autorizimit, Prodhuesi dhe adresa dhe Kategoria duke zgjedhur nga lista

| ria: * | ✓ Pajisje te implantueshme aktive                   |
|--------|-----------------------------------------------------|
|        | Pajisje anestezie dhe respiratore                   |
|        | Pajisje dentare                                     |
|        | Pajisje elektromekanike                             |
|        | Pajisje mobilim spitalor                            |
|        | Pajisje te diagnostifikimit in vitro                |
|        | Pajisje te implantueshme jo aktive                  |
|        | Pajisje oftalmike dhe optike                        |
|        | Instrumenta shumeperdorimeshe                       |
|        | Pajisje nje perdorimeshe                            |
|        | Pajisje asistive per persona me aftesi te kufizuara |
|        | Pajisje diagnostikuese dhe terapeutike me rezatim   |
|        | Pajisje terapie komplementare                       |
|        | Pajisje me prejardhje biologjike                    |
|        | Produkte per institucione te kujdesit shendetesor   |
|        | Pajisje laboratori                                  |
|        | Tjeter                                              |

| SEKSIONI C: Informacior | n mbi pajisjet mjekësore |  |
|-------------------------|--------------------------|--|
| Plotëso manualisht      | Ngarko file-in Excel     |  |

+ Shto pajisje

Në seksionin C: Informacion mbi pajisjen mjekësore klikoni butonin "Shto pajisje" nëse ju po aplikoni për një ose një numër të vogël pajisjesh mjekësore

Në dritaren që hapet "Shto pajisje"

| Shto pajisje                                                              |                                                     | ×        | Klasa: * | Klasa I                                                                                  | •                     | ~         |                 |                                |              |
|---------------------------------------------------------------------------|-----------------------------------------------------|----------|----------|------------------------------------------------------------------------------------------|-----------------------|-----------|-----------------|--------------------------------|--------------|
| Emri/Modeli i<br>pajisjes: *<br>Kodi: *<br>Kodi<br>nomenklaturës:<br>Kodi | Klasa: *<br>Përshkrimi: *<br>Kodi GMDN ose<br>UMDN: | <b>v</b> |          | Klasa I<br>Klasa II<br>Klasa IIa<br>Klasa IIb<br>Klasa III<br>Im<br>In vitro<br>Ir<br>Is |                       |           |                 |                                |              |
| nomenklaturës<br>(nëse jo GMDN<br>apo UMDN):                              | UDI (Unique Device<br>Identifier):                  |          |          | Pajisje per hetime<br>Pajisje me porosi<br>Sistem ose pakete                             | klinike<br>e procedui | riale     |                 |                                |              |
|                                                                           |                                                     | Mbull    |          | Te implantueshme                                                                         | e aktive              |           |                 |                                |              |
|                                                                           |                                                     | Mbyli    | Nr.      | Emri i pajisjes                                                                          | Klasa                 | Kategoria | Prodhuesi       | Modeli                         | Veprime      |
|                                                                           |                                                     |          | 1        | Sterile Surgical Cloth                                                                   | I                     | 190       | Tio Medikal     | Sterile Surgical Cloth (75x90) | ⊗ <b>۹ +</b> |
|                                                                           |                                                     |          |          |                                                                                          |                       |           | + Shto standart | -                              |              |
|                                                                           |                                                     |          |          | Emri i<br>standartit                                                                     |                       |           | s               | Kodi i<br>tandartit            | Mbyll Shto   |
|                                                                           |                                                     |          |          |                                                                                          | 0                     | 0         |                 |                                |              |

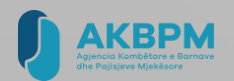

Plotëso manualisht Ngarko file-in Excel

#### Shënim: Konvencioni për të plotësuar "Klasën e pajisjes" në listën excel do të jetë si më poshtë:

| Vlerat për tu plotësuar | Pērshkrimi                     |  |  |  |  |  |
|-------------------------|--------------------------------|--|--|--|--|--|
| I.                      | Klasa I                        |  |  |  |  |  |
| п                       | Klasa II                       |  |  |  |  |  |
| IIA                     | Klasa IIa                      |  |  |  |  |  |
| IIB                     | Klasa IIb                      |  |  |  |  |  |
| ш                       | Klasa III                      |  |  |  |  |  |
| IM                      | Im                             |  |  |  |  |  |
| INV                     | In vitro                       |  |  |  |  |  |
| IS                      | ls                             |  |  |  |  |  |
| IR                      | Ir                             |  |  |  |  |  |
| РНК                     | Pajisje për hetime klinike     |  |  |  |  |  |
| PMP                     | Pajisje me porosi              |  |  |  |  |  |
| PP                      | Sistem ose paketë proceduriale |  |  |  |  |  |
| AIT                     | Të implantueshme aktive        |  |  |  |  |  |
|                         |                                |  |  |  |  |  |
| Nr. Total i rreshtave   | Përzgjidh Ngarko               |  |  |  |  |  |
|                         | Shkarkoni shabilonin           |  |  |  |  |  |

| #         | Emertimi / Modeli*    | Kodi *             | Klasa *          |                                                                     |                                                                 |  | STATUS       |              |                    |
|-----------|-----------------------|--------------------|------------------|---------------------------------------------------------------------|-----------------------------------------------------------------|--|--------------|--------------|--------------------|
| 1         | Bur Dental            | G C 379-314-023    | IIA              | Freza dentare te diamantuara per frezime te struktures dhembore     |                                                                 |  |              |              | Valid              |
| 2         | Bur Dental            | G N 379-314-023    | IIA              | IIA Freza dentare te diamantuara per frezime te struktures dhembore |                                                                 |  |              |              | Valid              |
| 3         | Bur Dental            | 2879-104-014-N     | IIA              | IIA Freza dentare te diamantuara per frezime te struktures dhembore |                                                                 |  |              |              | Valid              |
| 4         | Bur Dental            | 368-204-016-3.5    | IIA              | Frez                                                                | Freza dentare te diamantuara per frezime te struktures dhembore |  |              |              | Valid              |
| UDI (Uniq | ue Device Identifier) | Kodi nomenklaturës | Kodi GMDN ose UN | 1DN                                                                 | DN Kodi JO GMDN Specifikimet e pajisjes Kodi ISO                |  |              | Emertimi ISO |                    |
|           |                       | 16-670             |                  |                                                                     |                                                                 |  | EN ISO 13485 | desi         | gn and development |
|           |                       |                    | 16-670           |                                                                     |                                                                 |  | EN ISO 13485 | desi         | gn and development |
|           |                       |                    | 16-670           |                                                                     |                                                                 |  | EN ISO 13485 | desi         | gn and development |
|           |                       |                    | 16-670           |                                                                     |                                                                 |  | EN ISO 13485 | desi         | gn and development |

Nëse ju po aplikoni për një liste te gjate pajisjesh mjekesore, duhet të shkarkoni shabllonin (file-in excel) nga formulari online dhe ta plotesoni me të dhënat e pajisjeve mjekesore

 $\geq$ 

Plotësimi i formularit dhe regjistrimi në regjistrin e pajisjeve mjekësore do të bëhet në gjuhën shqipe.( pershkrimi ne gjuhen shqipe ndersa emertimi ,modeli i pajisjes,prodhuesi adresa, sipas dokumenteve te leshuar nga prodhuesi)

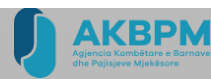

### **EU DECLARATION OF CONFORMITY**

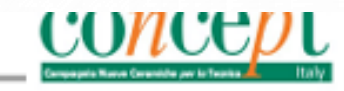

|                                                                                                    | Fabbricante<br>Manufacturer CO.N.CE.P.T. s.r.l.                                                                                                 |                                                                                                    |                                                                                                    |  |  |  |  |  |
|----------------------------------------------------------------------------------------------------|----------------------------------------------------------------------------------------------------|----------------------------------------------------------------------------------------------------|----------------------------------------------------------------------------------------------------|--|--|--|--|--|
|                                                                                                    | Sede Legale<br>Registered Office                                                                                                    | Via Respighi 15 - 430                                                                                                    | 11 Busseto (PR)                                                                                                    |  |  |  |  |  |
|                                                                                                    | SRN                                                                                                    | IT-MF-000027812                                                                                                    |                                                                                                    |  |  |  |  |  |
|                                                                                                    | Direttive Applicabili                                                                                                    | Regolamento (UE) 2017/745 (MDR) del Parlamento europeo e del Consiglio, del 5 aprile 2017, rela-<br>tive Applicabili tivo ai dispositivi medici, che modifica la Direttiva 2001/83/CE, il Reg (CE) n. 178/2002 e il Regola-<br>mento (CE) n. 1223/2009 e che abroga le Direttive 90/385/CEE e 93/42/CEE del Consiglio. |                                                                                                    |  |  |  |  |  |
| Regulation (Eu) 2017/745 of the European Parliament and of the Council of 5 April 2017 on n     Applicable Directives   devices, amending Directve 2001/83/EC, Reg. (EC) No.178/2002 and Reg. (EC) No.1223/200     repealing Council Directves 90/385/EEC and 93/42/EEC ). |                                                                                                    |                                                                                                    |                                                                                                    |  |  |  |  |  |
| ⇒                                                                                                    | Identificazione dispositivo<br>Device identification Coloranti per manufatti in zirconia presinterizzata<br>Coloranti per manufatti in zirconia |                                                                                                    |                                                                                                    |  |  |  |  |  |
|                                                                                                    | Destinazione d'Uso<br>Intende Use                                                                                                    | Colorazione di struttu<br>Colouring of dental fr                                                                                                    | re protesiche dentali in zirconia presinterizzata<br>ameworks made of presintered zirconia                          |  |  |  |  |  |
|                                                                                                    | Basic UDI-DI 8050628870000COLZIRBQ                                                                                                    |                                                                                                    |                                                                                                    |  |  |  |  |  |
|                                                                                                    | Classificazione<br>Classification Rule                                                                                                    | CLASS IIa (Appendix)                                                                                                    | /III, Rule 8, MDR 2017/745)                                                                                         |  |  |  |  |  |
|                                                                                                    | Nome del prodotto Pr                                                                                                    | oduct Name                                                                                                    | Codice del dispositivo Product Code                                                                                 |  |  |  |  |  |
|                                                                                                    | AQUA-W                                                                                                    |                                                                                                    | 1AQUA1001WXX; 1AQUA1001WXX-SP; 2AQUA1001WXX; 2AQUA1001WXX-SP<br>XX=A1,A2,A3,A35,A4,B1,B2,B3,B4,C1,C2,C3,C4,D2,D3,D4 |  |  |  |  |  |
|                                                                                                    | AQUA-T                                                                                                    |                                                                                                    | 1AQUA1002TXX; 1AQUA1002TXX-SP; 2AQUA1002TXX; 2AQUA1002TXX-SP<br>XX=A1,A2,A3,A35,A4,B1,B2,B3,B4,C1,C2,C3,C4,D2,D3,D4 |  |  |  |  |  |
|                                                                                                    | AQUA-T PLUS                                                                                                    |                                                                                                    | 1AQUA1003TXX; 1AQUA1003TXX-SP; 2AQUA1003TXX; 2AQUA1003TXX-SP<br>XX=A1,A2,A3,A35,A4,B1,B2,B3,B4,C1,C2,C3,C4,D2,D3,D4 |  |  |  |  |  |
|                                                                                                    | AQUA-P                                                                                                    |                                                                                                    | 1AQUA1004PXX; 2AQUA1004PXX;<br>XX=A1,A2,A3,A35,A4,B1,B2,B3,B4,C1,C2,C3,C4,D2,D3,D4                                  |  |  |  |  |  |
|                                                                                                    | AQUA-P QUICK                                                                                                    |                                                                                                    | 1AQUA2004PXX; 2AQUA2004PXX;<br>XX=A1,A2,A3,A35,A4,B1,B2,B3,B4,C1,C2,C3,C4,D1,D2,D3,D4                               |  |  |  |  |  |
|                                                                                                    | AQUA-P ANTERIOR                                                                                                    |                                                                                                    | 1AQUA3004PXX; 2AQUA3004PXX;<br>XX=A1,A2,A3,A35,A4,B1,B2,B3,B4,C1,C2,C3,C4,D1,D2,D3,D4                               |  |  |  |  |  |
|                                                                                                    | AQUA-P OCCLUSAL                                                                                                    |                                                                                                    | 1AQUA1005POX; 2AQUA1005POX<br>X=Q,V,Y,G,B,A,P,PP,M,GB                                                               |  |  |  |  |  |
|                                                                                                    | AQUA-P QUICK EFFECT                                                                                                    |                                                                                                    | 1AQUA2006POX; 2AQUA2006POX<br>X=O,V,Y,G,B,A,P, PP, M,GB                                                             |  |  |  |  |  |
|                                                                                                    | AQUA-P ANTERIOR EFFECT                                                                                                    |                                                                                                    | 1AQUA3006POX; 2AQUA3006POX<br>X=Q,V,Y,G,B,A,P, PP, M,GB, GG, VV                                                     |  |  |  |  |  |

Vlerësohet përshtatshmëria e e të dhënave të Deklaratës së Konformitetit të lëshuar nga prodhuesi dhe të dhënave në aplikim

- Emrin dhe adresën e prodhuesit të pajisjes mjekësore
- Emërtimi i Pajisjeve Mjekësore, Modeli (Trade Name), kodi,(catalog number ose reference number), specifikime (dimensione permasa)
- Lista e standarteve të përdorura (nëse nuk janë të shenuara ne deklaratë duhet te shoqërohen me certifikatë ISO)
- Klasifikimi sipas direktives (MDD;MDR; IVD;IVDR)
- Emri i organit të miratuar dhe numri i Certifikatës CE
- Për pajisjet e klasës së parë dhe In-Vitro A,B janë me vetdeklarim dhe si rrjedhoje deklarata e konformitetit e lëshuar nga prodhuesi nuk përfshin Organin e miratuar, dhe nr e certifikates Ce (perjashtuar rastet e klases së Is pajisje mjekesore sterile, klasa Im pajisje mjekesore matëse dhe klasa Ir Instrumente kirurgjikale të ripërdorshme) dhe pajisjeve mjekësore për diagnostifikimin in vitro të cilat nuk kategorizohen në listën A ose B.

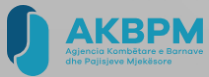

00114571 Rev. B

#### **Declaration of Conformity Product List**

| MDR | Declaration | of Cor | nformity |
|-----|-------------|--------|----------|
|-----|-------------|--------|----------|

|                                | atrioventricular conduction abnormalities by providing sensing and pacing in the right ventricle and/or right atrium.                                                                                                    |
|--------------------------------|----------------------------------------------------------------------------------------------------|
|                                | The CRT-P devices when used in combination with<br>compatible pacing leads, are intended to detect and treat<br>chronic symptomatic bradyarrhythmia and various<br>atrioventricular conduction abnormalities by providing<br>sensing and pacing in the ventricles and/or right atrium.<br>The CRT-P devices are intended to resynchronize the<br>right and left ventricles via biventricular pacing. |
|                                | The torque driver is intended to secure lead connectors and port plugs within the device header.                                                                                                    |
| Risk Classification:           | Class III as per EU MDR 2017/745 per Annex VIII                                                                                                    |
| Risk Classification Rationale: | Annex VIII, Rule 8, 6th Indent                                                                                                    |
| EMDN Code(s):                  | See attached Product list.                                                                                                    |
| GMDN Code:                     | See attached Product list.                                                                                                    |
| Basic UDI-DI:                  | Implantable Single and Dual Chamber Pacemakers: 5415067LVD0001JX                                                                                                    |
|                                | Implantable Triple Chamber Pacemakers (CRT-P): 5415067LVD0002JZ                                                                                                    |

The products described in this declaration are in conformity with all applicable EU harmonized legislation, including:

| # | Emertimi / Modeli *                                       | Kodi * | Klasa * | Përshkrimi *                                                                             | STATUS |
|---|-----------------------------------------------------------|--------|---------|------------------------------------------------------------------------------------------|--------|
| 1 | Implantable Single Chamber Pacemakers (SC),Endurity™ Core | PM1140 | Ш       | Pacemaker (gjenerator i pulsit te zemres) te<br>Implantueshem mono kameral (nje dhomesh) | Valid  |

| UDI (Unique Device<br>Identifier) | Kodi<br>nomenklaturës | Kodi GMDN ose<br>UMDN | Kodi JO GMDN    | Specifikimet e pajisjes | Kodi ISO | Emertimi ISO                       |
|-----------------------------------|-----------------------|-----------------------|-----------------|-------------------------|----------|------------------------------------|
| 5415067LVD0001JX                  | NA                    | GMDN: 47267           | EMDN: J01010101 |                         | ISO      | ISO 13485:2016 & EN ISO 13485:2016 |

| Model<br>No. | Product Trade<br>Name      | Original CE<br>Mark Date | EMDN Code | GMDN<br>Code | Basic UDI-DI     |
|--------------|----------------------------|--------------------------|-----------|--------------|------------------|
| PM1140       | Endurity <sup>™</sup> Core |                          | J01010101 | 47267        | 5415067LVD0001JX |
| PM1152       | Endurity <sup>™</sup> Core | 2015 07 24               | J01010102 | 47267        | 5415067LVD0001JX |
| PM2140       | Endurity <sup>™</sup> Core | 2015-07-24               | J01010301 | 47265        | 5415067LVD0001JX |
| PM2152       | Endurity <sup>™</sup> Core |                          | J01010302 | 47265        | 5415067LVD0001JX |
| PM1162       | Endurity™                  |                          | J01010102 | 47267        | 5415067LVD0001JX |
| PM2162       | Endurity™                  |                          | J01010302 | 47265        | 5415067LVD0001JX |
| PM1172       | Endurity MRI™              | 2014-12-18               | J01010102 | 47267        | 5415067LVD0001JX |
| PM2172       | Endurity MRI™              |                          | J01010302 | 47265        | 5415067LVD0001JX |
| PM1272       | Assurity MRI™              |                          | J01010102 | 47267        | 5415067LVD0001JX |
| PM2272       | Assurity MRI™              |                          | J01010302 | 47265        | 5415067LVD0001JX |
| PM2282       | Zenex MRI™                 |                          | J01010302 | 47265        | 5415067LVD0001JX |
| PM1282       | Zenex MRI™                 | 2010 10 12               | J01010102 | 47267        | 5415067LVD0001JX |
| PM2182       | Zenus MRI™                 | 2010-10-12               | J01010302 | 47265        | 5415067LVD0001JX |
| PM1182       | Zenus MRI™                 |                          | J01010102 | 47267        | 5415067LVD0001JX |
| PM3222       | Allure™ RF                 | 2013-03-07               | J01010401 | 47263        | 5415067LVD0002JZ |
| PM3542       | Quadra Allure™             | 2016-10-21               | J01010401 | 47263        | 5415067LVD0002JZ |
| PM3262       | Quadra Allure MP™ RF       | 2013-03-07               | J01010401 | 47263        | 5415067LVD0002JZ |
| PM3562       | Quadra Allure MP™          | 2016-10-21               | J01010401 | 47263        | 5415067LVD0002JZ |

EU Quality Management System Certificate (MDR) Pursuant to Regulation (EU) 2017/745 on Medical Devices, Annex IX Chapters I and III (Implantable Class IIb Devices and Class III Devices)

### No. G12 014607 0255 Rev. 06

| Classification:   | Class III                                                                   |
|-------------------|-----------------------------------------------------------------------------|
| Device Group:     | J01900280 - IMPLANTABLE CARDIAC DEVICES PROGRAMMERS<br>- HARDWARE ACCESSORY |
| Intended Purpose: | -                                                                           |
| Classification:   | Class III                                                                   |
| Device Group:     | (SC)                                                                        |
| Intended Purpose: | -                                                                           |
| Classification:   | Class III                                                                   |
| Device Group:     | J01010301 - IMPLANTABLE DUAL CHAMBER PACEMAKERS (DC)                        |
|                   |                                                                             |
| Intended Purpose: | -                                                                           |

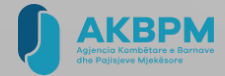

### Declaration of Conformity

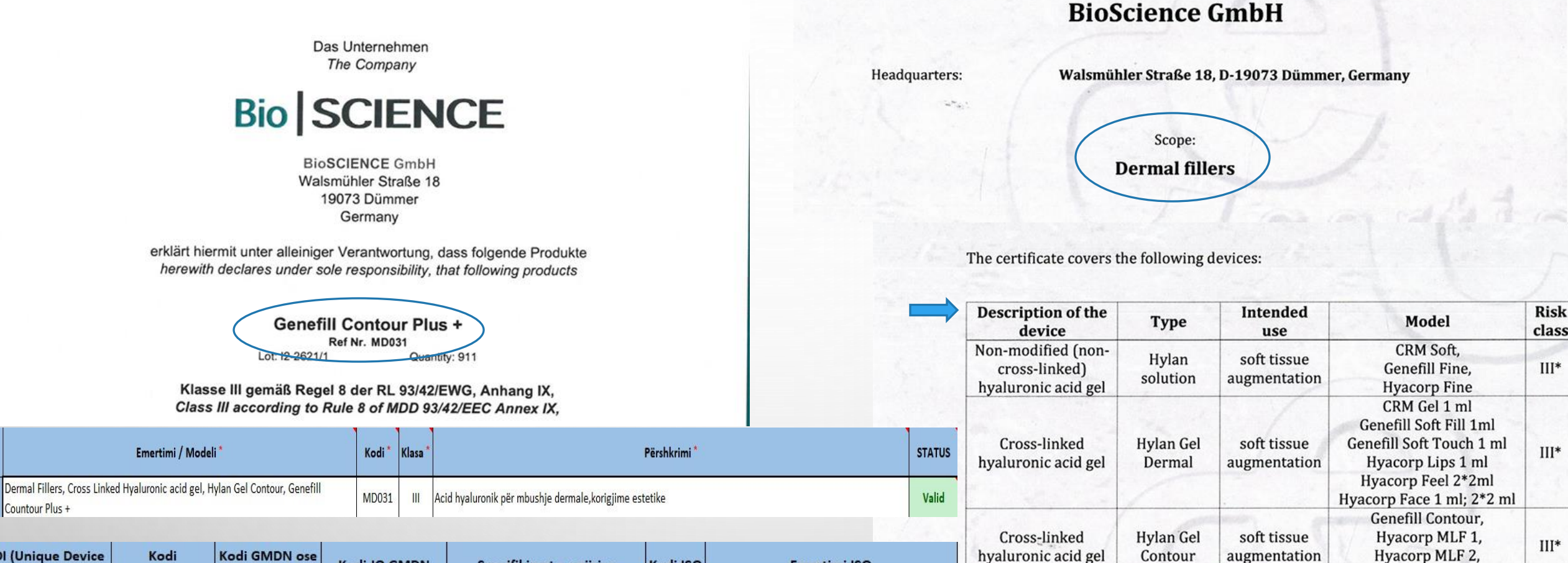

Name of the manufacturer:

Cross-linked

hyaluronic acid

with dextranomer

Cross-linked

cohesive hyaluronic

acid

Hylan Gel

Dermal

Filler DX HyaProf

Hylan Gel

Dermal

Cohesive Filler soft tissue

augmentation

soft tissue

augmentation

Genefill Contour Plus+

CRM DX,

Genefill DX

HyaProf Soft

HyaProf Balance

111\*

111\*

| UDI (Unique Device<br>Identifier) | Kodi<br>nomenklaturës | Kodi GMDN ose<br>UMDN | Kodi JO GMDN | Specifikimet e pajisjes | Kodi ISO | Emertimi ISO                       |
|-----------------------------------|-----------------------|-----------------------|--------------|-------------------------|----------|------------------------------------|
|                                   |                       |                       |              |                         | ISO      | ISO 13485:2016 & EN ISO 13485:2016 |

### EG - KONFORMITÄTSERKLÄRUNG / EC - DECLARATION OF CONFORMITY

Wir / We

| bredent GmbH & Co. K | G |
|----------------------|---|
| Weißenhorner Str. 2  |   |
| 89250 Senden         |   |
| Germany              |   |

erklären in alleiniger Verantwortung, dass das Medizinprodukt declare on our own responsibility that the medical device

> Dentale Verbundsysteme (siehe Anhang) Denta bonding systems (see annex)

allen Anforderungen der Medizinprodukte-Richtlinie 93/42/EWG entspricht. meets all the provisions of the Directive 93/42/EEC which apply to him.

UMDNS-Code

16-388 Klebemittel, Zahnprothese Adhesive, dental prosthesis

Konformitätsbewertungsverfahren Conformity assessment procedure Anhang II ohne Abschnitt 4 Annex II excluding section 4

Kriegerstrasse 6 70191 Stuttgart, Germany

No. 0483

21.09.2023

Klasse IIa gemäß Regel 5, 3. Spiegelstrich

Class IIa according to rule 5, 3. Bullet

mdc medical device certification GmbH

Produktklassifizierung gemäß Anhang IX Device Classification according to annex IX

Konformitätsbewertungsstelle Notified Body

. Gültigkeit

Validity

Senden, 27.04.2021

-----

Ort, Datum place, date

Olaf Glück//General Manager

| A        | Anhang zur Konformitätserklärung / Annex – Declaration of Conformity                         |
|----------|----------------------------------------------------------------------------------------------|
| REF      | Produkt / Product                                                                            |
| 54001026 | FGP bonding agent 3.5 ml                                                                     |
| 54001028 | Friction fit system 22 Parts 1 Assortment                                                    |
| 54001032 | Matrix adhesive 2.5 g                                                                        |
| 54001033 | Primer for matrix adhesive 2 ml                                                              |
| 5400108A | FGP Friction resin component A 2.5 g                                                         |
| 5400108B | FGP Friction resin component B 2.5 g                                                         |
| 54001185 | DTK adhesive assortment in a double mixing cartridge 5 Parts                                 |
| 54001195 | DTK adhesive refill pack in a double mixing cartridge 1 x 8 g                                |
| 54001285 | DTK adhesive opak assortment in a double mixing cartridge 5 Parts                            |
| 54001295 | DTK adhesive opak refill pack in a double mixing cartridge 1 x 8 g                           |
| 54001385 | DTK-Kleber opak Test Kit in the double-mix cartridge, 1x2 g                                  |
| 5400BOND | Full range bonding kit set of DTK glue and primer 1 Piece                                    |
| APK25003 | K-Primer ceramic primer, bonding agent, composite bonding 4 ml dropper bottle                |
| MKZ02001 | MKZ Primer metal and ceramic primer, bonding agent, composite veneers 1 ml<br>dropper bottle |
| MKZ02004 | MKZ-Primer metal and ceramic primer, bonding agent, composite bonding 5 ml<br>dropper bottle |
| MKZEM004 | MKZ EM-Activator Activator (Au Ag Pt Pd) 4 ml dropper bottle                                 |

| # | Emertimi / Modeli *                       | Kodi *   | Klasa * | Përshkrimi *               | STATUS |
|---|-------------------------------------------|----------|---------|----------------------------|--------|
| 1 | Denta Bonding Systems                     | n/a      | IIA     | Cement dentar per protetik | Valid  |
| 2 | FGP bonding agent 3.5 ml                  | 54001026 | IIA     | Cement dentar per protetik | Valid  |
| 3 | Friction fit system 22 Parts 1 Assortment | 54001028 | IIA     | Cement dentar per protetik | Valid  |
| 4 | Matrix adhesive 2.5 g                     | 54001032 | IIA     | Cement dentar per protetik | Valid  |
| 5 | Primer for matrix adhesive 2 ml           | 54001033 | IIA     | Cement dentar per protetik | Valid  |
| 6 | FGP Friction resin component A 2.5 g      | 5400108A | 11A     | Cement dentar per protetik | Valid  |
| 7 | FGP Friction resin component B 2.5 g      | 5400108B | IIA     | Cement dentar per protetik | Valid  |

| UDI (Unique<br>Device Identifier) | Kodi<br>nomenklatur<br>ës                                                                                      | Kodi GMDN ose UMDN | Kodi JO<br>GMDN | Specifikimet e<br>pajisjes | Kodi ISO   | Emertimi ISO | - |
|-----------------------------------|----------------------------------------------------------------------------------------------------|--------------------|-----------------|----------------------------|------------|--------------|---|
|                                   | al and the second second second second second second second second second second second second second second s | 16-388             |                 |                            | 13485:2016 | EN ISO       |   |
|                                   |                                                                                                    | 16-388             |                 |                            | 13485:2016 | EN ISO       |   |
|                                   | 2                                                                                                    | 16-388             |                 |                            | 13485:2016 | EN ISO       |   |
|                                   |                                                                                                    | 16-388             |                 |                            | 13485:2016 | EN ISO       |   |
|                                   | 5                                                                                                    | 16-388             |                 |                            | 13485:2016 | EN ISO       |   |
|                                   | 12                                                                                                    | 16-388             | - 10            |                            | 13485:2016 | EN ISO       |   |
|                                   |                                                                                                    | 16-388             |                 |                            | 13485:2016 | EN ISO       |   |

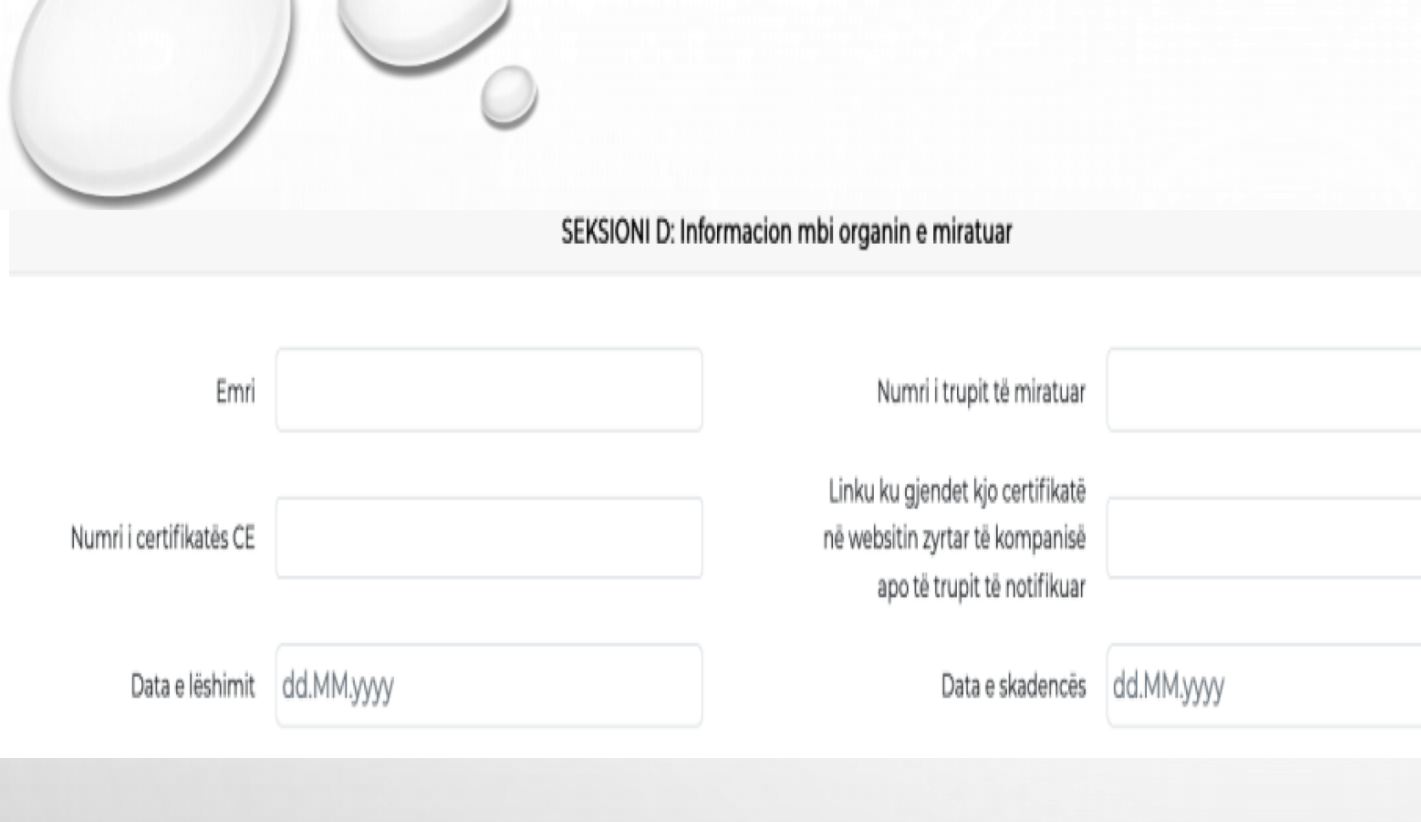

Vlerësohet përshtatshmëria e të dhënave të certifikatës CE me të dhënat në aplikim :

- Emertimi i Organit të miratuar
- Nr i Certifikatës CE lëshuar për prodhuesin e pajisjes mjekësore nga Organi i Miratuar
- Data e lëshimit
- Data e skadimit
- Nr i Trupit të Miratuar

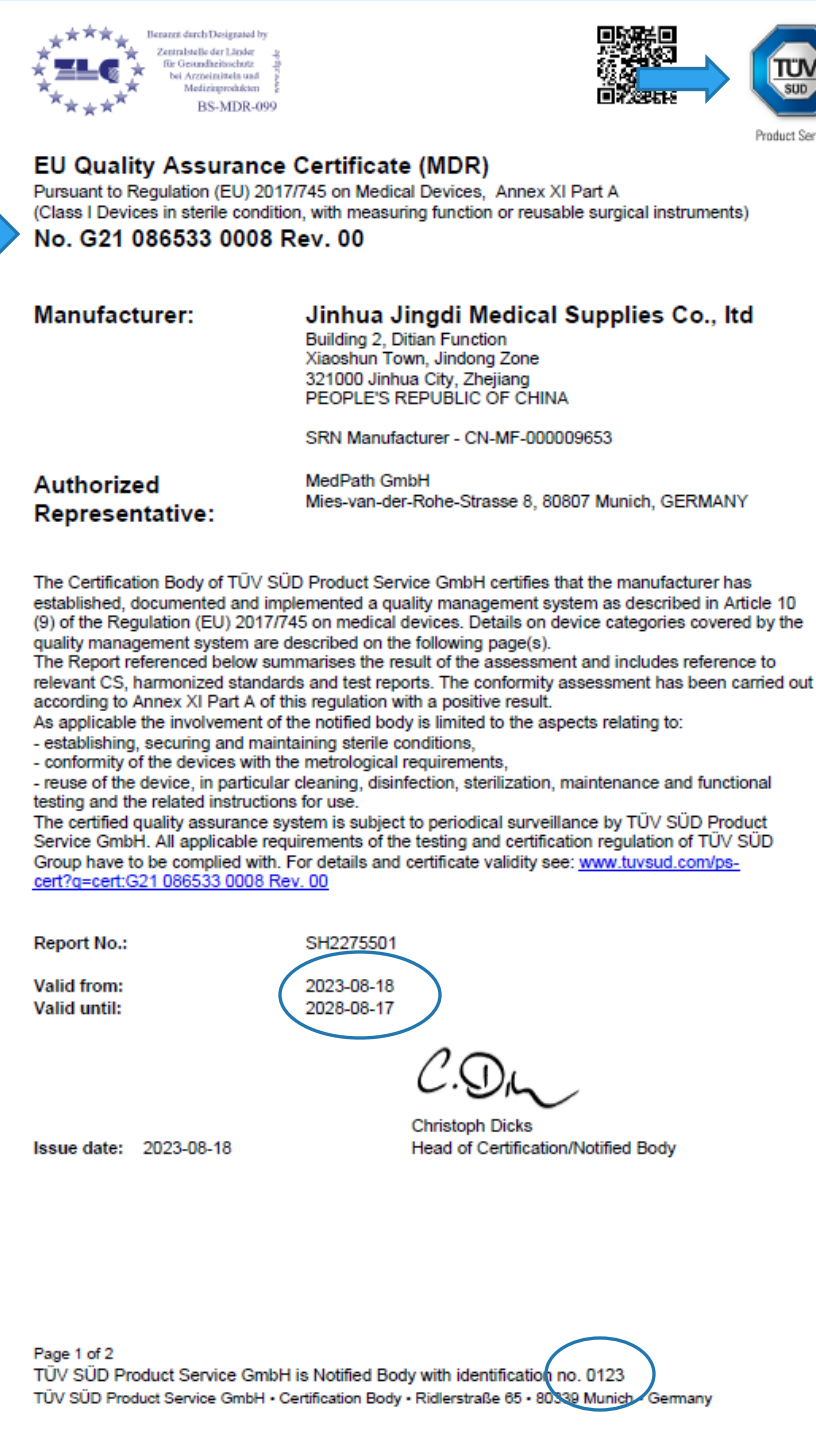

ERTIFICAT

-

٠

**CERTIFICADO** 

٠

ЕРТИФИКАТ

J

٠

認證證書

٠

ERTIFICATE

c ٠

ERTIFIKAT

Product Service

### Dokumentat e aplikimit

| Dokumente që sigurohen nga nëpunësit e administratës | Dokumente që ngarkohen ng    | a aplikanti                  |
|------------------------------------------------------|------------------------------|------------------------------|
|                                                      | 1. Certifikata CE/FDA        | Përzgjidh <- Ngarko          |
|                                                      | 2. Deklarata e konformitetit | Përzgjidh <- Ngarko          |
|                                                      | 3. Lista e standardeve       | Përzgjidh <b>&lt;</b> Ngarko |
|                                                      | 4. Autorizimi per tregtim    | Përzgjidh < Ngarko           |
|                                                      | 5. Autorizimi i aplikuesit   | Përzgjidh <b>&lt;</b> Ngarko |
|                                                      | 6. Autorizimi nga prodhuesi  | Përzgjidh < Ngarko           |
|                                                      | 7. Te tjera                  | Përzgjidh < Ngarko           |
|                                                      |                              |                              |

### Gjithmonë duhet të ruani numrin tuaj unik të gjurmimit!

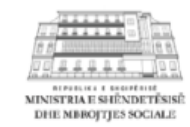

Mbledhja e dokumentacionit shoqërues të mësipërm që më parë ishte detyrim të dorëzohej në zyrat e shtetit nga vetë aplikanti, tani është detyrë e nëpunësit të administratës ndaj qytetarit. Me klikimin e këtij butoni, ju bini dakord që këto dokumente të sigurohen për ju nga nëpunësi i administratës.

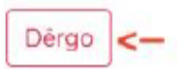

Regjistrimi i kërkesës për regjistrim pajisje mjekësore u krye me sukses.

Data e fillimit të trajtimit të aplikimit do të jetë data e konfirmimit të pagesës nga institucioni pasi ju të keni ngarkuar mandat pagesën

Numri i gjurmimit: 15128-202408231324596188 Ju lutem ruajeni këtë numër pasi do t'ju nevojitet për të gjurmuar statusin e këtij aplikimi.

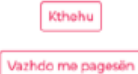

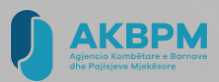

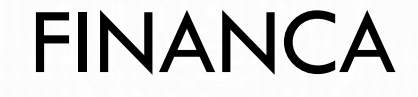

 PASI APLIKIMI JUAJ TË JETË PRANUAR NGA SISTEMI ONLINE, SEKTORI I FINANCËS GJENERON FATURËN TEK :

SISTEMI SELF CARE

### E RËNDËSISHME

DATA E FILLIMIT TË TRAJTIMIT TË APLIKIMIT DO TË JETË:

DATA E KONFORMIMIT TË PAGESËS NGA AKBPM

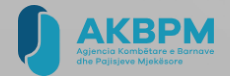

|                                     |                                     |              |                               |           |                 |                                                                                                    | 0                                                                                                    |
|-------------------------------------|-------------------------------------|--------------|-------------------------------|-----------|-----------------|----------------------------------------------------------------------------------------------------|----------------------------------------------------------------------------------------------------|
| Për të gjurmuar një ap              | likim ekzistues ju lutem vendosni i | numrin e një | aplikimi të kryer më parë dhe | klikoni t | butonin "Kërko" | Emri:<br>Emri tregtar:<br>NIPT:<br>Adresa:<br>Qyteti dhe Kodi postar:<br>Shteti:<br>Adresa elektronike:                          | Agjencia Kombetare Barnave dhe Pajisjeve Mjekesore<br>Agjencia Kombetare Barnave dhe Pajisjeve Mjekesore<br>K51809007E<br>Rr.Dibres,nr.359/1- Dega thesar 3535 - 1013056<br>Tirane<br>Albania<br>9923 K51809007E |
| Nr. i aplikimit                     | 15128-202408231324                  | 596188       | Kërko                         |           |                 | INFORMACIONE TË FATURËS                                                                                                    |                                                                                                    |
| ⊖Paguaj online                      |                                     | (            | Ngarko mandatpagesën          | ]         |                 | Kodi / Emri i llojit të faturës:<br>Specifikimi i standardit:<br>Lloji i Procesit:<br>Faturë borxh i keq:<br>TË DHËNAT E FATURËS | 388 / Faturë tatimore<br>urn:cen.eu:en16931:2017<br>P1 Faturimi i dërgesave të mallrave dhe shërbimeve kundrejt porosive të blerjes,<br>Jo                                                                       |
|                                     |                                     |              |                               |           |                 | Numri i faturës:<br>Data dhe ora e lëshimit të faturës:<br>Monedha e faturës:<br>Monedha e llogarities së TVSH-së:               | 902/2023<br>01.03.2023 13:50:42<br>ALL<br>1.000000                                                                                                    |
| Banka:*                             | Raiffeisen Bank Lek                 | ~            | Data e pa                     | gesës: *  | dd.MM.yyyy      | Data e fillimit të periudhës së faturimit:<br>Data e mbarimit të periudhës së faturimit:                                         | 01.03.2023<br>01.03.2023                                                                                                    |
| Numri i referencës së<br>pagesës: * |                                     |              | Numri i pə                    | igesės: * |                 | Kodi i vendit të ushtrimit të<br>veprimtarisë së biznesit:<br>Kodi i operatorit:<br>NIVF:<br>NSLF:                               | Trrana, Tirane, Tirane, DIBRES PR FAK TE MJEKSIS (go171kl348), DIBRES PR FAK TE MJEKSIS, Tirane,<br>Albania<br>(uvv459bb284)<br>f071505e-b57b-43e4-8a57-29782f55f5f8<br>E3036D3531197036B48BE7B289B77387         |
| Mandatpagesa:*                      | Përzgjidh                           | Ngarko       | Ngarko                        |           |                 | BLERËSI / KLIENTI                                                                                                    |                                                                                                    |

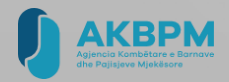

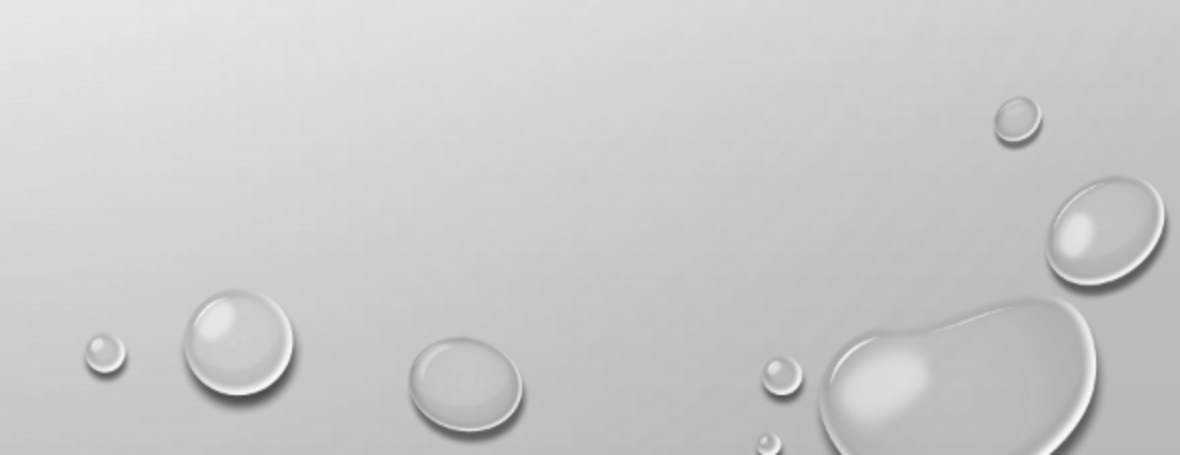

PAS SHQYRTIMIT TË APLIKIMIT JU DO TË NJOFTOHEN NË E-ALBANIA TEK SEKSIONI "MESAZHET E MIA":

- 1. APROVIM APLIKIMI PAJISJE ME ÇERTIFIKATË REGJISTRIMI
- 2. PLOTËSIM DOKUMENTACIONI
- 3. REFUZIM APLIKIMI DHE ARSYEN PËRKATËSE

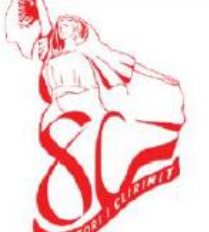

REPUBLIKA E SHQIPËRISË MINISTRIA E SHËNDETËSISË DHE MBROJTJES SOCIALE AGJENCIA KOMBËTARE E BARNAVE DHE PAJISJEVE MJEKËSORE

Tiranë, më \_\_\_\_\_

### Çertifikatë regjistrimi

Në zbatim të ligjit Nr. 89/2014 "PËR PAJISJET MJEKËSORE", të ndryshuar, Neni 13, Proçesi i regjistrimit, subjekti ka regjistruar pajisjet mjekësore në Regjistrin Kombëtar të pajisjeve mjekësore me të dhënat e mëposhtme:

|                                    | Emri i subjektit që ka vendosur pajisjet në treg:                                                                                                    |
|------------------------------------|----------------------------------------------------------------------------------------------------|
| a)<br>Shq                          | prodhues i pajisjeve mjekësore që kanë të regjistruar aktivitetin në Republikën e<br>i <b>përisë</b>                                                                                                    |
| b)<br>Shq                          | përfaqësues i një prodhuesi të huaj që ka të regjistruar aktivitetin në Republikën e<br>ipërisë                                                                                                    |
| c)                                 | tregtues me shumicë i pajisjeve mjekësore X                                                                                                    |
| Prod                               | lhuesi i pajisjes (Emri dhe adresa):                                                                                                    |
| Prod<br>Mod<br>(Sip                | lhuesi i pajisjes (Emri dhe adresa):<br>leli i pajisjes/ve:<br><b>as listes bashkengjitur)</b>                                                                                                    |
| Mod<br>(Sip<br>Klas                | lhuesi i pajisjes (Emri dhe adresa):<br>leli i pajisjes/ve:<br><b>as listes bashkengjitur</b> )<br>sa e pajisjes: Kl <b>asa I</b>                                                                                                    |
| Mod<br>(Sip<br>Klass<br>Num        | lhuesi i pajisjes (Emri dhe adresa):<br>leli i pajisjes/ve:<br>as listes bashkengjitur)<br>a e pajisjes: Klasa I<br>uri i regjistrimit të pajisjes/ve në Regjistrin Kombëtar të Pajisjeve Mjekësore:                                                                |
| Mod<br>(Sip<br>Klas<br>Num<br>Vlef | lhuesi i pajisjes (Emri dhe adresa):<br>leli i pajisjes/ve:<br><b>as listes bashkengjitur)</b><br>sa e pajisjes: Klasa I<br>uri i regjistrimit të pajisjes/ve në Regjistrin Kombëtar të Pajisjeve Mjekësore:<br>shmëria e çertifikatës : 5 vjet nga data e lëshimit |

DREJTOR

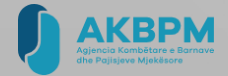

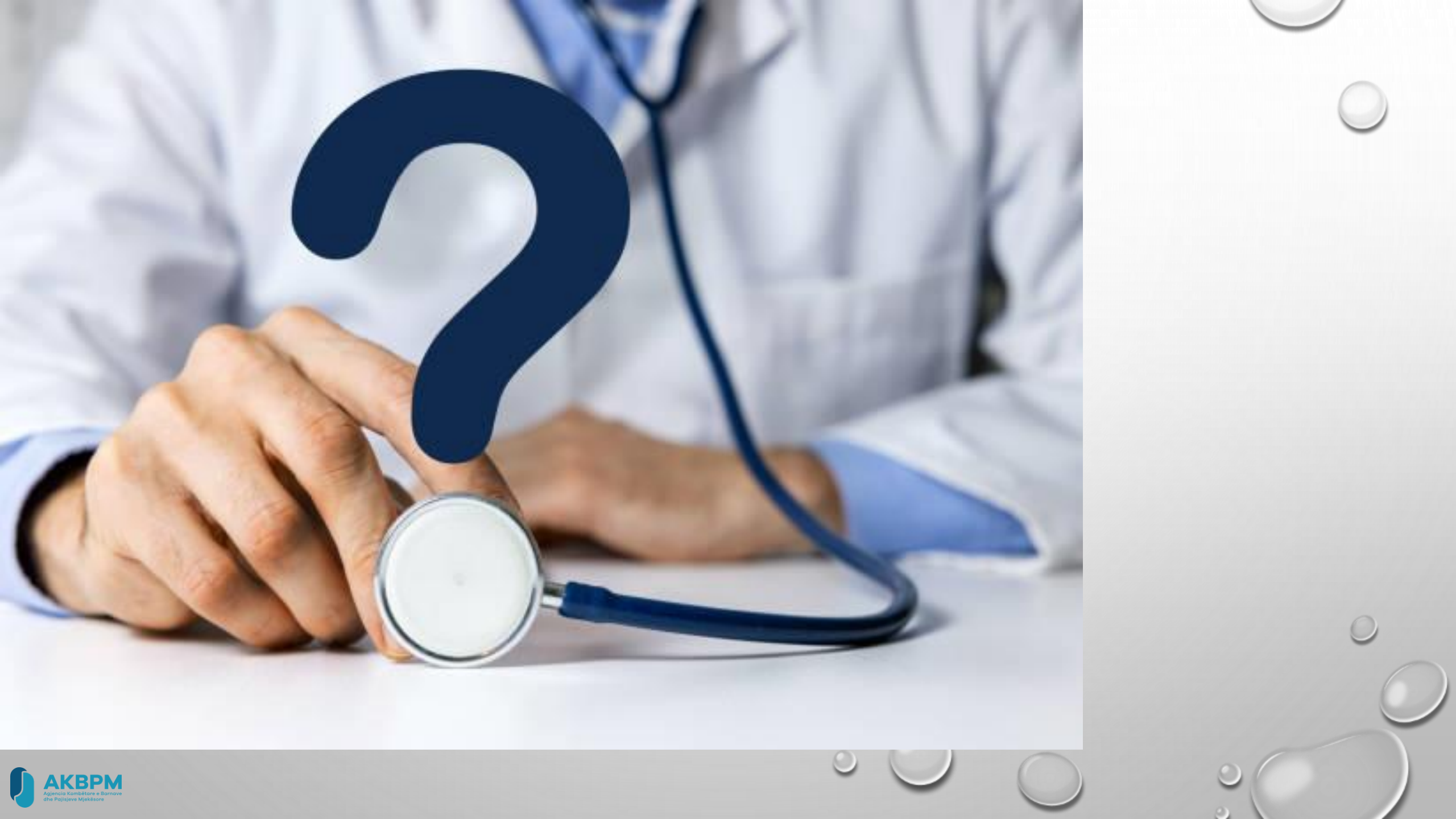

## APLIKIMI PËR NDRYSHIM REGJISTRIMI

Pas regjistrimit të pajisjes në regjistrin kombëtar të pajisjeve mjekësore, mbajtësi i certifikatës së regjistrimit duhet të njoftojë për çdo ndryshim të dokumentacionit, në bazë të të cilit AKBPM-ja ka bërë regjistrimin.

Mbajtësi i certifikatës së regjistrimit paraqet kërkesën për ndryshim të arsyetuar nëpërmjet e-albania

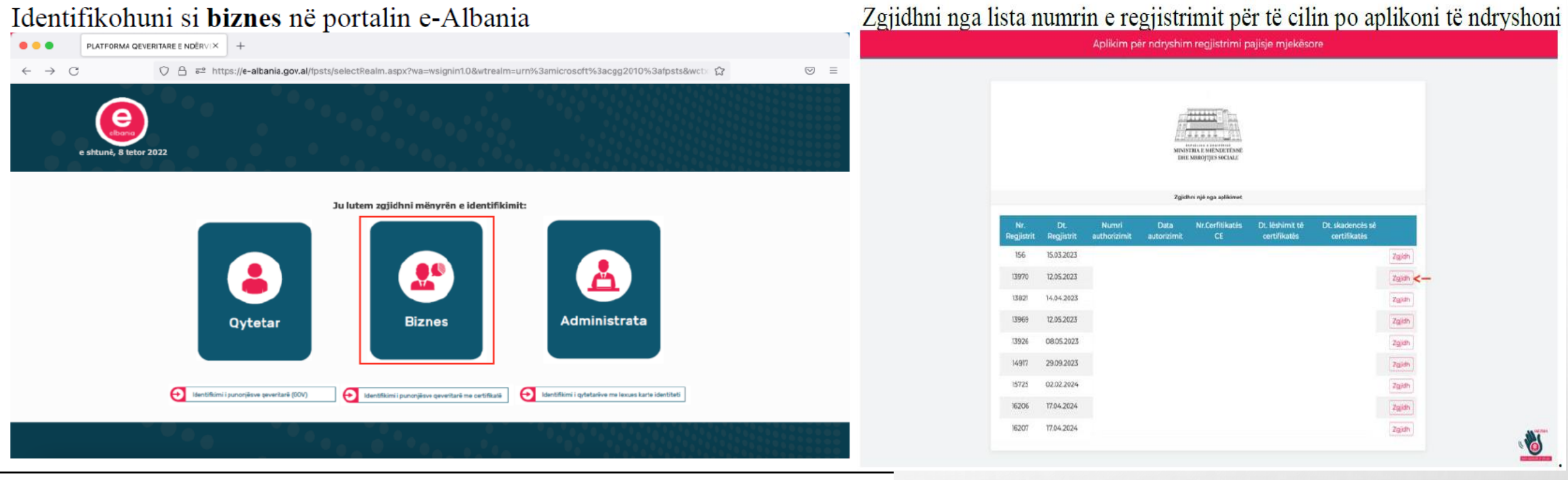

Kërkoni dhe zgjidhni nga lista e shërbimeve, shërbimin "Aplikim për **dotta ndryshim regjistrimi pajisje mjekësore**".

Klikoni butonin "Krijo aplikim të ri" për të aplikuar për ndryshim regjistrimi pajisje mjekësore

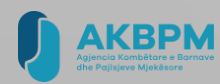

## Hapet formulari elektronik i regjistrimit të pajisjes mjekësore i paraplotësuar

|                                |                          | No.                     |                                                               |                                |          |
|--------------------------------|--------------------------|-------------------------|---------------------------------------------------------------|--------------------------------|----------|
|                                | SERSIO                   | W & Informacion mb      | i tregtuesin ne shumicë i pajsjeve mjekë                      | oore-                          |          |
| Invi i subeicit:               |                          |                         | NPT                                                           |                                |          |
| Druilt.                        |                          |                         | Emri i administratorit:                                       |                                |          |
| End i persenit të<br>kortskit: |                          |                         | Adrose                                                        |                                | A        |
| Q/HH/PAHI                      |                          |                         | Telefoni/fax:                                                 |                                |          |
| Nand Lautorzimit:              |                          |                         |                                                               |                                |          |
| Denth and dhe reference        |                          |                         | islantagoraise *                                              | Pujisje te implantuestame skol | - 0      |
|                                |                          | MIKUOM RIVE             | annacian miti pajisjen mjekikane                              |                                |          |
|                                |                          |                         | + Shto pajkje                                                 |                                |          |
| Emri i pajisjes                | Klasa Kategoria          | Prodhuesi dhe<br>Adresa | Modeli (Emri dhe kodi)                                        | Pirshkrimi Ve                  | oriree   |
| Sterile Surgical<br>Eleth      | I                        | Tio Medikal             | Sterile Surgical Cloth<br>(75=00)                             | Garze sterile 8<br>kirungilale | ٩        |
|                                |                          | MERICAN CIM             | rmation mbi organis e mirataar                                |                                |          |
|                                |                          |                         |                                                               |                                |          |
| Email                          | nuo euo                  |                         | Links is sported to contribute                                | 0.01                           |          |
| Nared Lord Rodes CE            | 0106771                  |                         | să subsite apt ar li înregarial<br>apotă trupit în notificar. | www.tus.aut.even               |          |
| Tata a Melleville              | 1.03.2028                |                         | Datas shatternin                                              | 0000.3028                      |          |
|                                |                          | teksioni D. D.          | okumentacieni i paragitur 🕕                                   |                                |          |
| International and the P        |                          |                         |                                                               |                                |          |
| Dokumenta                      | gi sigurohen nga tépunés | il e administratils     | Dokumente                                                     | oli ngarkohen nga aplikanti    |          |
|                                |                          |                         | 3. Dett/Skats CEUF DA                                         | PROUPD-                        | reported |
|                                |                          |                         | 2. Jeklarata e komformitatit                                  | Peoglidh                       | regaño   |
|                                |                          |                         | 3. Isla e pajsjeve mjokesore                                  | Pilogidh                       | Ngarko   |
|                                |                          |                         | 4. Litta e standardeve                                        | Peopleh                        | reporter |
|                                |                          |                         | D. Autorialmi per limpins                                     | Peoglah                        | regarios |
|                                |                          |                         | 6. laterizimi i aplikaesit                                    | Pilugidh                       | Ngarko   |
|                                |                          |                         | 7. Autoriziminga prodhuesi                                    | Peopleh                        | Ngano    |
|                                |                          |                         | ili, le tjena                                                 | Peoglidh                       | Ngalka   |

Mbiełtija e dokumentacianit skosjinues til měsipilim pil mě parili lahte šetyrim til dorikohlj ně zyste e stranit nga vetilapilkent i taní lehti detyké eniepunělit til administratile ndaj gystavit. Ne klělimi nektiji butoni, ju biri dakord si kéto diskumentetili sigunden pěr ja nga něsuvěli i administratile.

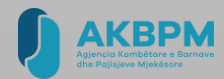

Në seksioni B: Informacion mbi pajisjen mjekësore për të ndryshuar të dhënat e pajisjes/eve mjekësore që keni regjistruar klikoni butonin <sup>Q</sup>. Në dritaren që hapet ndryshoni të dhënat e pajisjes së regjistruar dhe klikoni butonin "Ndruche"

Seksioni E: Dokumentacioni i paraqitur

#### Dokumentat e aplikimit

| Dokumente që sigurohen nga nëpunësit e administratës | Dokumente që ngarkohen nga aplikanti |           |        |  |  |
|------------------------------------------------------|--------------------------------------|-----------|--------|--|--|
|                                                      | 1. Certifikata CE                    | Pērzgjidh | Ngarko |  |  |
|                                                      | 2. Certifikata e konformitetit       | Përzgjidh | Ngarko |  |  |
|                                                      | 3. Lista e standardeve               | Pērzgjidh | Ngarko |  |  |
|                                                      | 4. Autorizimi per tregtim            | Pērzgjidh | Ngarko |  |  |
|                                                      | 5. Autorizimi i aplikuesit           | Përzgjidh | Ngarko |  |  |
|                                                      | 6. Autorizimi nga prodhuesi          | Pērzgjidh | Ngarko |  |  |
|                                                      | 7. Te tjera                          | Përzgjidh | Ngarko |  |  |

Mbledhja e dokumentacionit shoqërues të mësipërm që më parë ishte detyrim të dorëzohej në zyrat e shtetit nga vetë aplikanti, tani është detyrë e nëpunësit të administratës ndaj qytetarit. Me klikimin e këtij butoni, ju bini dakord që këto dokumente të sigurohen për ju nga nëpunësi i administratës.

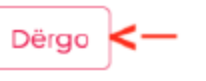

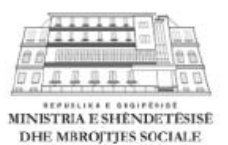

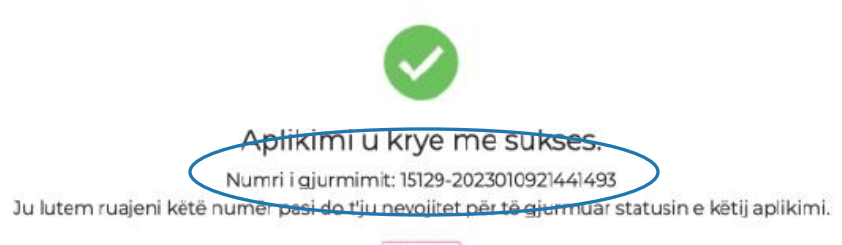

Kthehu

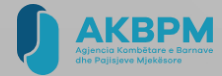

## APLIKIMI PËR ANULIM REGJISTRIMI

AKBPM-ja anulon regjistrimin nga regjistri kombëtar i pajisjeve mjekësore me kërkesën e vetë mbajtësit të certifikatës së regjistrimit,

Mbajtësi i certifikatës së regjistrimit paraqet kërkesën dhe arsyen për anullim nëpërmjet ealbania

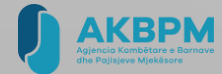

| Identifikohuni si biznes në portalin e-Albania                                                                                                    |
|----------------------------------------------------------------------------------------------------|
| PLATFORMA QEVERITARE E NDĚRVIX +                                                                                                    |
| ← → C                                                                                                    |
| e shtunë, 8 letor 2022                                                                                                    |
| Ju lutem zgjidhni mënyrën e identifikimit:                                                                                                    |
| Image: Section of the section of the section of th |
|                                                                                                    |
| Kërkoni dhe zgjidhni nga lista e shërbimeve, shërbimin "Aplikim për anullim regjistrimi pajisje mjekësore".                                                                                                    |
| Klikoni butonin "Krijo aplikim të ri" për të aplikuar për anullim regjistrimi pajisje mjekësore                                                                                                    |

Shfaqen të gjitha regjistrimet që ju keni kryer për pajisje mjekësore.

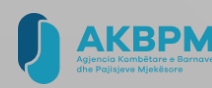

### Zgjidhni nga lista numrin e regjistrimit që do të anulloni Hapet formulari elektronik i regjistrimit të pajisjes mjekësore i paraplotësuar

|                     |                   |                       |                     | THE REPORT OF THE REPORT OF TH |                                 |                                  |           |
|---------------------|-------------------|-----------------------|---------------------|----------------------------------------------------------------------------------------------------|---------------------------------|----------------------------------|-----------|
|                     |                   |                       |                     |                                                                                                    |                                 |                                  |           |
|                     |                   |                       | Zgjid               | ihni një nga aplikimet                                                                                                    |                                 |                                  |           |
| Nr.<br>Regjistrit I | Dt.<br>Regjistrit | Numri<br>authorizimit | Data<br>autorizimit | Nr.Cerfitikatës<br>CE                                                                                                    | Dt. lēshimit të<br>certifikatēs | Dt. skadencës së<br>certifikatës |           |
| 140                 | 10.11.2022        | 1111                  |                     | G105777                                                                                                    | 01.11.2022                      | 30.11.2025                       | Zgjidh <- |
| 141                 | 10.11.2022        | 43535                 |                     | H10988                                                                                                    | 02.10.2022                      | 11.12.2026                       | Zgjidh    |

Seksioni E: Dokumentacioni i paraqitur

#### Dokumentat e aplikimit

| Dokumente që ngarkohen ng      | a aplikanti                                                                                                    |                                                                                                    |
|--------------------------------|----------------------------------------------------------------------------------------------------|----------------------------------------------------------------------------------------------------|
| 1. Certifikata CE              | Përzgjidh                                                                                                    | Ngarko                                                                                                    |
| 2. Certifikata e konformitetit | Përzgjidh                                                                                                    | Ngarko                                                                                                    |
| 3. Lista e standardeve         | Pērzgjidh                                                                                                    | Ngarko                                                                                                    |
| 4. Autorizimi per tregtim      | Pērzgjidh                                                                                                    | Ngarko                                                                                                    |
| 5. Autorizimi i aplikuesit     | Përzgjidh                                                                                                    | Ngarko                                                                                                    |
| 6. Autorizimi nga prodhuesi    | Përzgjidh                                                                                                    | Ngarko                                                                                                    |
| 7. Te tjera                    | Përzgjidh                                                                                                    | Ngarko                                                                                                    |
|                                | Dokumente që ngarkohen ng<br>1. Certifikata CE<br>2. Certifikata e konformitetit<br>3. Lista e standardeve<br>4. Autorizimi per tregtim<br>5. Autorizimi i aplikuesit<br>6. Autorizimi nga prodhuesi<br>7. Te tjera | Dokumente që ngarkohen nga aplikanti   1. Certifikata CE Përzgjidh   2. Certifikata e konformitetit Përzgjidh   3. Lista e standardeve Përzgjidh   4. Autorizimi per tregtim Përzgjidh   5. Autorizimi i aplikuesit Përzgjidh   6. Autorizimi nga prodhuesi Përzgjidh   7. Te tjera Përzgjidh |

Mbledhja e dokumentacionit shcqërues të mësipërm që më parë ishte detyrim të dorëzohej në zyrat e shtetit nga vetë aplikanti, tani është detyrë e nëpunësit të administratës ndaj qytetarit. Me klikimin e këtij butoni, ju bini dakord që këto dokumente të sigurohen për ju nga nëpunësi i administratës.

Dërgo

| AKBPM                                                   |
|---------------------------------------------------------|
| Agjencia Kombetare e Barnave<br>dhe Pajisjeve Mjekësore |

| Emriisubjektit                                          |                                               |                  |                              | NP                                                                                           |                                                                                                    |                                                                                            |                                                |
|---------------------------------------------------------|-----------------------------------------------|------------------|------------------------------|----------------------------------------------------------------------------------------------|----------------------------------------------------------------------------------------------------|--------------------------------------------------------------------------------------------|------------------------------------------------|
| Email                                                   |                                               |                  |                              | Emi i administratorit                                                                        |                                                                                                    |                                                                                            |                                                |
| Emsi i personit ti<br>kontokit                          |                                               |                  |                              | Adress                                                                                       |                                                                                                    |                                                                                            | 11.                                            |
| QnitiShot                                               | Tirane                                        |                  |                              |                                                                                              | Taldonj/Yas                                                                                                   |                                                                                            |                                                |
| Namri i autorizimit                                     | IIII                                          |                  |                              |                                                                                              |                                                                                                    |                                                                                            |                                                |
| SEKSIONI & Informacion nbi pajsjen mjekisore            |                                               |                  |                              |                                                                                              |                                                                                                    |                                                                                            |                                                |
| • 59to pijije                                           |                                               |                  |                              |                                                                                              |                                                                                                    |                                                                                            |                                                |
| Emi i pajisjes Klasa Kategoria Prodhuesi Modeli Veprime |                                               |                  |                              |                                                                                              |                                                                                                    |                                                                                            |                                                |
| Sterile Surgical                                        | Cloth                                         | 1                | 190                          | Tio Medikal                                                                                  | Sterle Surg                                                                                                   | cal Ooth (75x90)                                                                           | 8 <b>Q</b>                                     |
|                                                         | SEKSIONI C Informacion mbi organin e minatuar |                  |                              |                                                                                              |                                                                                                    |                                                                                            |                                                |
|                                                         |                                               |                  |                              |                                                                                              |                                                                                                    |                                                                                            |                                                |
| Eresi                                                   | TUY SUD                                       |                  |                              | Nav                                                                                          | ri i trupit të minatuar                                                                                       | 3010                                                                                       |                                                |
| Numi i certifikatés CE                                  | C105777                                       |                  |                              | Linkuko g<br>në websitir<br>apo                                                              | Links kur gjendet kjo ortifikas<br>në websitin zytar të kompanisë<br>apo të tupit të rotifikuar               |                                                                                            |                                                |
|                                                         |                                               |                  |                              |                                                                                              |                                                                                                    |                                                                                            |                                                |
| Data elëshimit                                          | 01J12022                                      |                  |                              |                                                                                              | Data e skadencës                                                                                              | 30.Ti2025                                                                                  |                                                |
| Data elëshimit                                          | 01.11.20.22                                   |                  | Selection D                  | : Dokumentacioni i par                                                                       | Data e skadencës                                                                                              | 30.11.2025                                                                                 |                                                |
| Data elëshimit                                          | 01.11.2022                                    |                  | Seksioni G                   | t Dokumentacioni i par                                                                       | Data e skadenoës<br>aqitur                                                                                    | 30.112025                                                                                  |                                                |
| Data e lëshimit<br>Dokumentat e aplikimit               | 01.112.022                                    | nga niku minit   | Seksioni C                   | t Dokumentacioni i per                                                                       | Data e skadenoës<br>aqtur                                                                                     | 30.T2025                                                                                   |                                                |
| Data e lëshimit<br>Dokumentat e uplikimit<br>Dokumente  | OUT2022<br>Që sigurohen r                     | nga nëjumësit i  | Seksioni G<br>administratēs  | Coloumentacioni i per                                                                        | Data e sisciences<br>aqtur<br>Dokumente                                                                       | 30.Ti2025                                                                                  |                                                |
| Data e lëshimit<br>Dokumentat e aplikëmit<br>Dokumente  | QEJ12022                                      | nga nëjunësit i  | Selesioni C<br>admiristratės | L Contribute of L Contribute of L Contribute of L                                            | Data e skolencës<br>aqtuar<br>Dokumente<br>E                                                                  | 30.112025<br>på ngurkoheringa apikanti<br>Pitogjich.                                       | Ngaria                                         |
| Data elitishimit<br>Dokumentat e uplikimit<br>Dokumenta | QE sigurohen n                                | nga nëjunësit i  | Seiesioni C<br>administratės | C Dovamentacioni i par<br>L. Cartificata<br>2. Cartificata                                   | Data e skadenoës<br>aqtur<br>Dokumente<br>12.<br>e kanformitist                                               | 30.112025<br>98 ngurkoher nga apikanti<br>Pérgjidh.<br>Pérgjidh.                           | Ngarka                                         |
| Data ellahimt<br>Dokumentat e uplikimit<br>Dokumenta    | QUIT2022                                      | nga nëjunësit i  | Selesioni D<br>administratės | Construction i par<br>L.Certificata<br>2. Certificata<br>1. Lista estan                      | Data e skadenoës<br>aqtuar<br>Dokumente<br>ac kuntormitist<br>daateve                                         | 30.112025<br>på ngurkohen nga apfikanti<br>Përgjidh.<br>Përgjidh.<br>Përgjidh.             | Ngaria<br>Ngaria<br>Ngaria                     |
| Data «Hahimit<br>Dokumentat e-gillikmit<br>Dokumente    | QL112022                                      | nga nëşumësit t  | Selecioni C                  | L Dokumentacioni i par<br>1. Canthinus (<br>2. Canthinus (<br>3. Lista estan<br>4. Autorismi | Deta e skadenoës<br>aqtuar<br>Dokumente<br>E<br>a kunformiust<br>darteve<br>pertregtim                        | 30.112025<br>p) ngurkoher nga upfkarti<br>Pengjidh.<br>Pengjidh.<br>Pengjidh.<br>Pengjidh. | Ngaria<br>Ngaria<br>Ngaria<br>Ngaria           |
| Data eliphimit<br>Dokumentat e spillaimit<br>Dokumente  | QL112022                                      | nga néjsenésít s | Seicoloni (                  | L Dokumentacioni i par<br>I. Cantifikata<br>I. Lista estan<br>4. Autorismi<br>S. Autorismi   | Dets e skadenoës<br><b>aqtua</b><br>Dokumente:<br>E:<br>e kontormitest<br>datëeve<br>parsingtim<br>aplikuesit | 2012225<br>Pergidare<br>Pergida.<br>Pergida.<br>Pergida.<br>Pergida.<br>Pergida.           | Ngaria<br>Ngaria<br>Ngaria<br>Ngaria<br>Ngaria |

Aplikim për ndryshim regjistrimi pajisje mjekësore

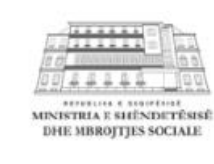

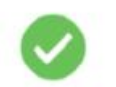

Aplikimi u krye me sukses.

Numri i gjurmimit: 15130-2023010922001494 Ju lutern ruajeni këtë numër pasi do t'ju nevojitet për të gjurmuar statusin e këtij aplikimi.

.

Kthehu

## AUTODEKLARIMI I IMPORTIT

Të gjitha subjektet që importojnë pajisjet mjekësore të klasave II dhe III, të regjistruara më parë në Regjistrin Kombëtar të Pajisjeve Mjekësore, duhet të vetëdeklarojnë, brenda 10 ditëve të çlirimit për tregtim të lirë të çdo pajisjeje të regjistruar, me këto të dhëna: a) sasinë e pajisjeve mjekësore të importuara; b) serinë/lot; c) skadencat.

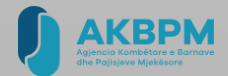

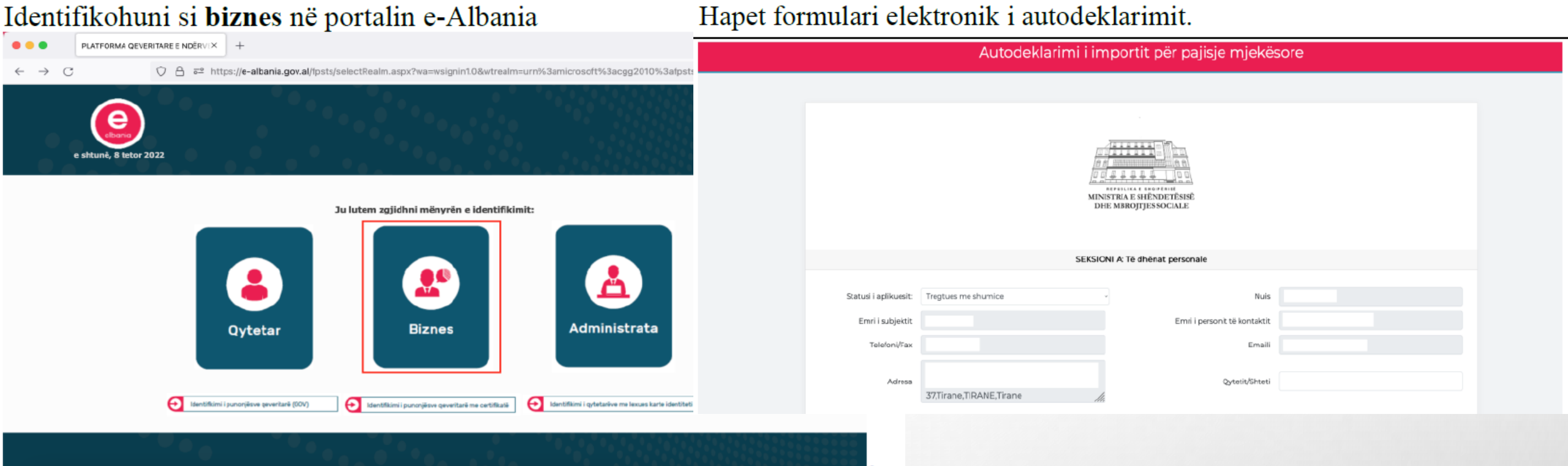

Kërkoni dhe zgjidhni nga lista e shërbimeve, shërbimin "Autodeklarimi i importit për pajisje mjekësore".

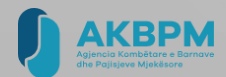

|                           |                                                   |                         | SEKSIONI B: Të dhënat për pajisjet                                                                      |    |             |                                        |    |               |        |
|---------------------------|---------------------------------------------------|-------------------------|----------------------------------------------------------------------------------------------------|----|-------------|----------------------------------------|----|---------------|--------|
|                           |                                                   |                         |                                                                                                    |    |             | Kerko                                  |    |               |        |
| Emri 🕫                    | Modeli                                            | 74                      | Prodhuesi                                                                                               | 74 | Klasä       | Kategoria                              | †4 | Nr.regjistrit | ,      |
| Sterile<br>Surgical Cloth | Sterie Surgical Cloth                             | (75x90)                 | Tic Medikal                                                                                             |    | Klasa<br>I  | Pajisje nje<br>perdorimeshe            |    | 140           | Zgjidh |
| Urine Strip               | Urine Strip 10C G04010C<br>Urine Strip 11 G04011; | ;; G11010C;<br>; G11011 | Dialab Produktion und Vertrieb von chemisch-technischen<br>Produkten und Laborinstrumenten Gesellschaft | 1  | In<br>vîtro | Pajisje te<br>diagnostifikimit in vitr | 0  | 141           | Zgjidh |
|                           |                                                   |                         |                                                                                                    |    |             |                                        |    | Pas           | 1 Para |

Në seksionin B: Të dhënat për pajisjet shfaqen të gjitha regjistrimet që ju keni kryer për pajisje mjekësore. Në dritaren që hapet

| Shto | oajisje |
|------|---------|
|------|---------|

|                   | \$<br>Sasia      | Numri i serisë        |
|-------------------|------------------|-----------------------|
| опельюу цез       | Data e skadencës | Data e<br>prodhimit ( |
|                   | Numri i importit | Date e importit       |
| Aplikimi u krye n |                  |                       |

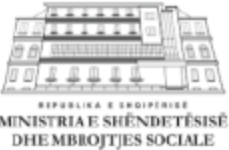

х

Mbyll

Shto

|       | $\checkmark$ |    |        |
|-------|--------------|----|--------|
| ikimi | u krye       | me | sukses |

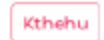

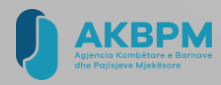

# JU FALEMINDERIT

KONTAKT: AKBPM@SHËNDETËSIA.GOV.AL

INFO: WWW.AKBPM.GOV.AL